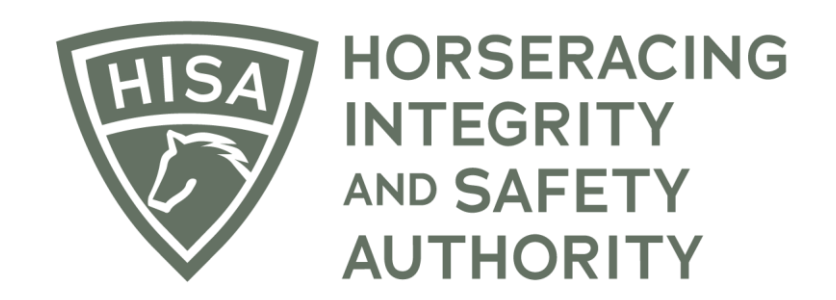

# How to Register as a Jockey

From the login screen, click on "Register."

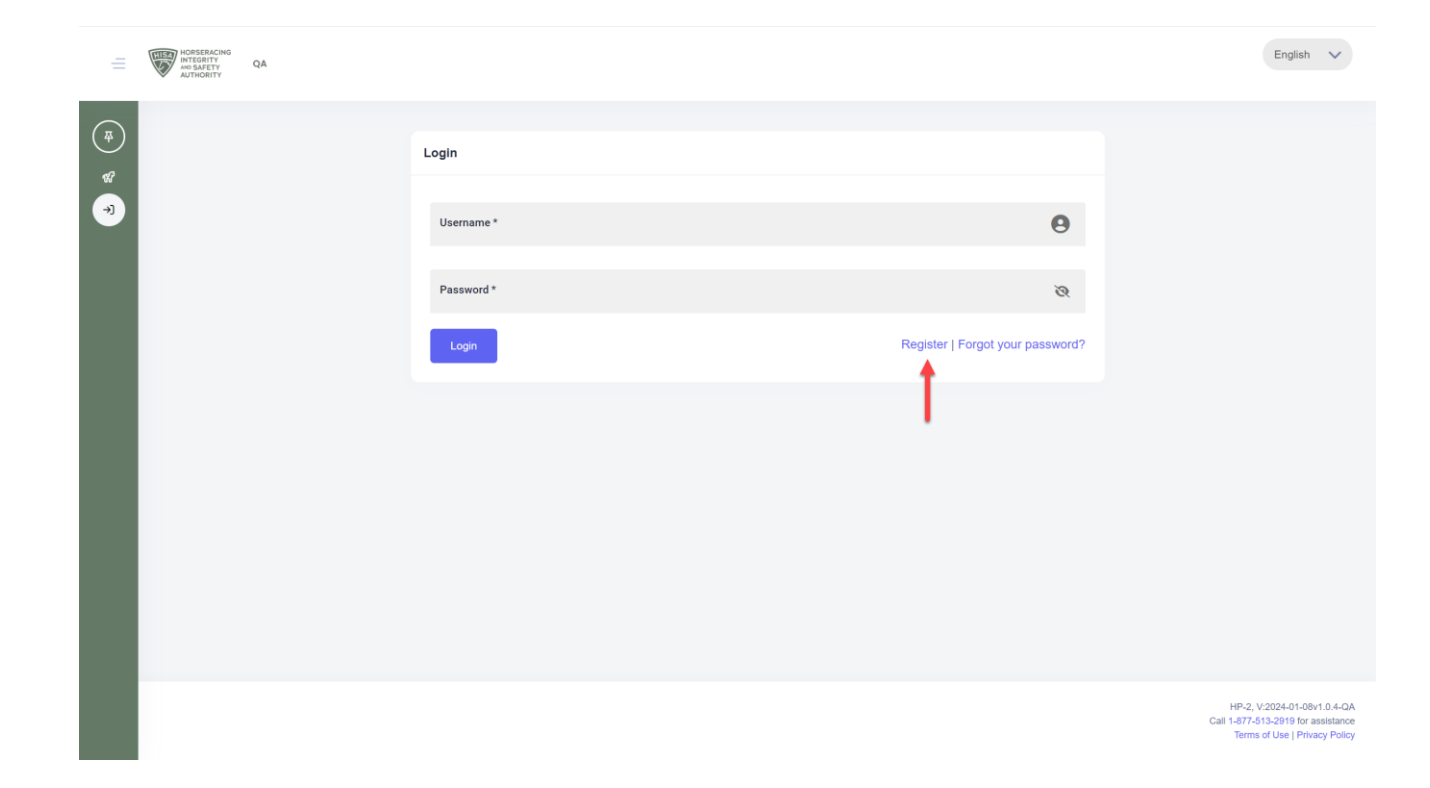

You are registering as a Covered Person, so please click the button that says "Register as Covered Person."

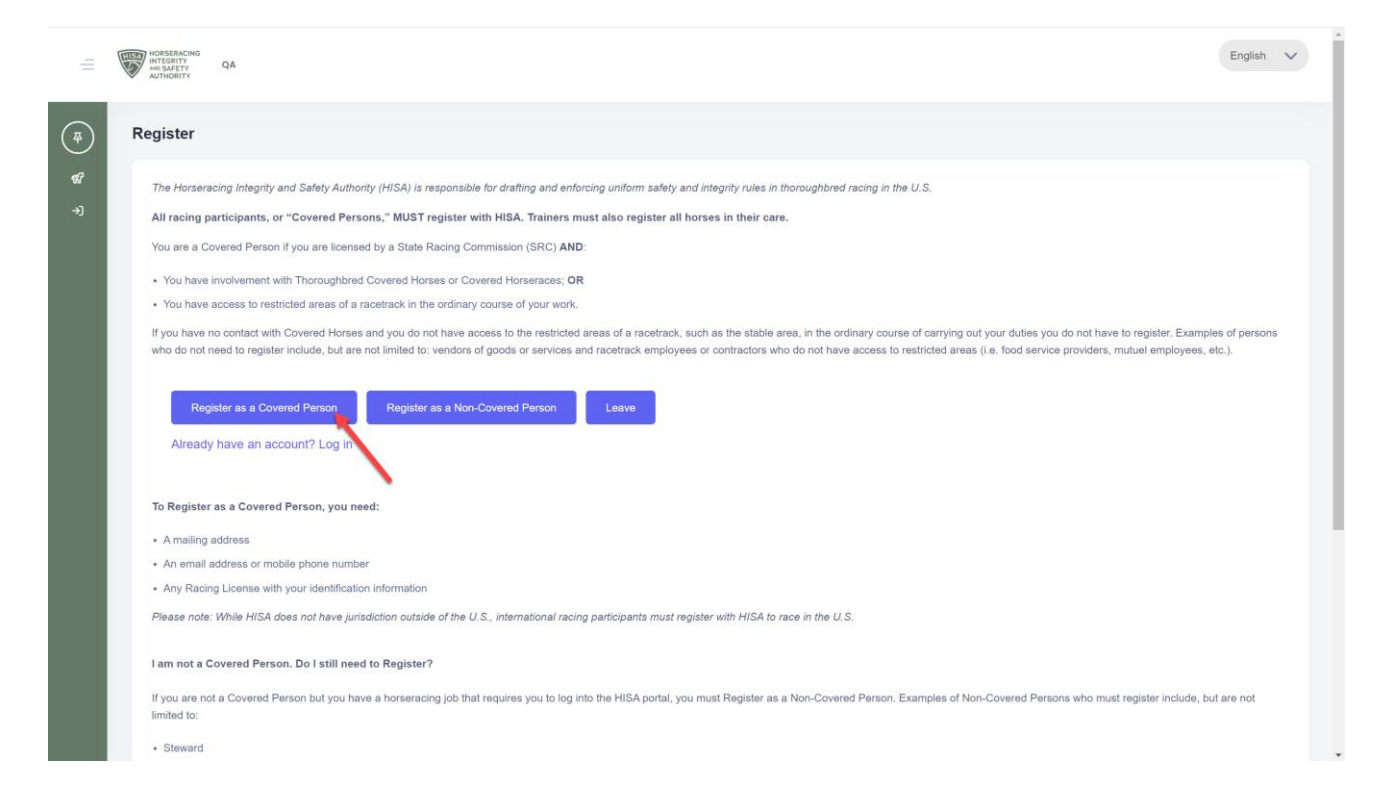

Click "Accept."

|            | HOSEEACING<br>HETGETY QA<br>AUTHORITY QA                                                                                                    | English                                                   | ~                                    |
|------------|----------------------------------------------------------------------------------------------------|-----------------------------------------------------------|--------------------------------------|
| <b>(</b> # | Covered Persons Agreement                                                                                                    |                                                           |                                      |
| 47<br>-7   | Pursuant to 15 USC 3054(4)(2) of the Honsenacing Integrity and Safety Act of 2020 (the "Act"), registration by a covered person under the Act, "shall include an agreement by the covered person to be subject to and comply standards, and procedures are set forth in the HSA Rule 8000 Series, and you may read them in full by clicking here:<br>Hps://www.govinds.gov/content/pkg/FR-2022-01-28/pdf/2022-01683.pdf/page=6<br>By selecting Agree:<br>• You agree to comply with HISA's rules | with the rules.                                           |                                      |
|            | HP-t1<br>Cal 1477<br>Ten                                                                                                    | i, V:2024-01-08v<br>7-513-2919 for a<br>ns of Use   Priva | r1.0.4-QA<br>ssistance<br>acy Policy |

Confirm your acceptance.

| =                  | HATSENCING<br>HATSENTY<br>ALTHORITY QA                                                                                                    | English 🗸                                                                |
|--------------------|----------------------------------------------------------------------------------------------------|--------------------------------------------------------------------------|
| (75)<br>487<br>->) | Covered Persons Agreement         Pursuant to 15 USC 20054(g1(g2)) of the Horseracing Integrity and Safety Act of 2020 (the 'Act'), registration by a covered person under the Act, 'that include an agreement by the covered person to be subject to and comply or disculated, and procedures developed and approved under subject ton (c). These rules, standards, and procedures are set forth in the HISA Rule 8000 Series, and you may read them in full by dicking here:         by subjecting Agree:         • You agree to comply with HISA's rules         • You agree to comply with HISA's rules         • You agree to comply agree to comply with rules         • You agree to comply agree to comply with rules         • You agree t | th the rules,                                                            |
|                    | HP-15, Cal 1-87-5<br>Cal 1-87-5<br>Terms                                                                                                    | 2024-01-08v1.0.4-QA<br>13-2919 for assistance<br>of Use   Privacy Policy |

Enter your name, license number, state and birth date.

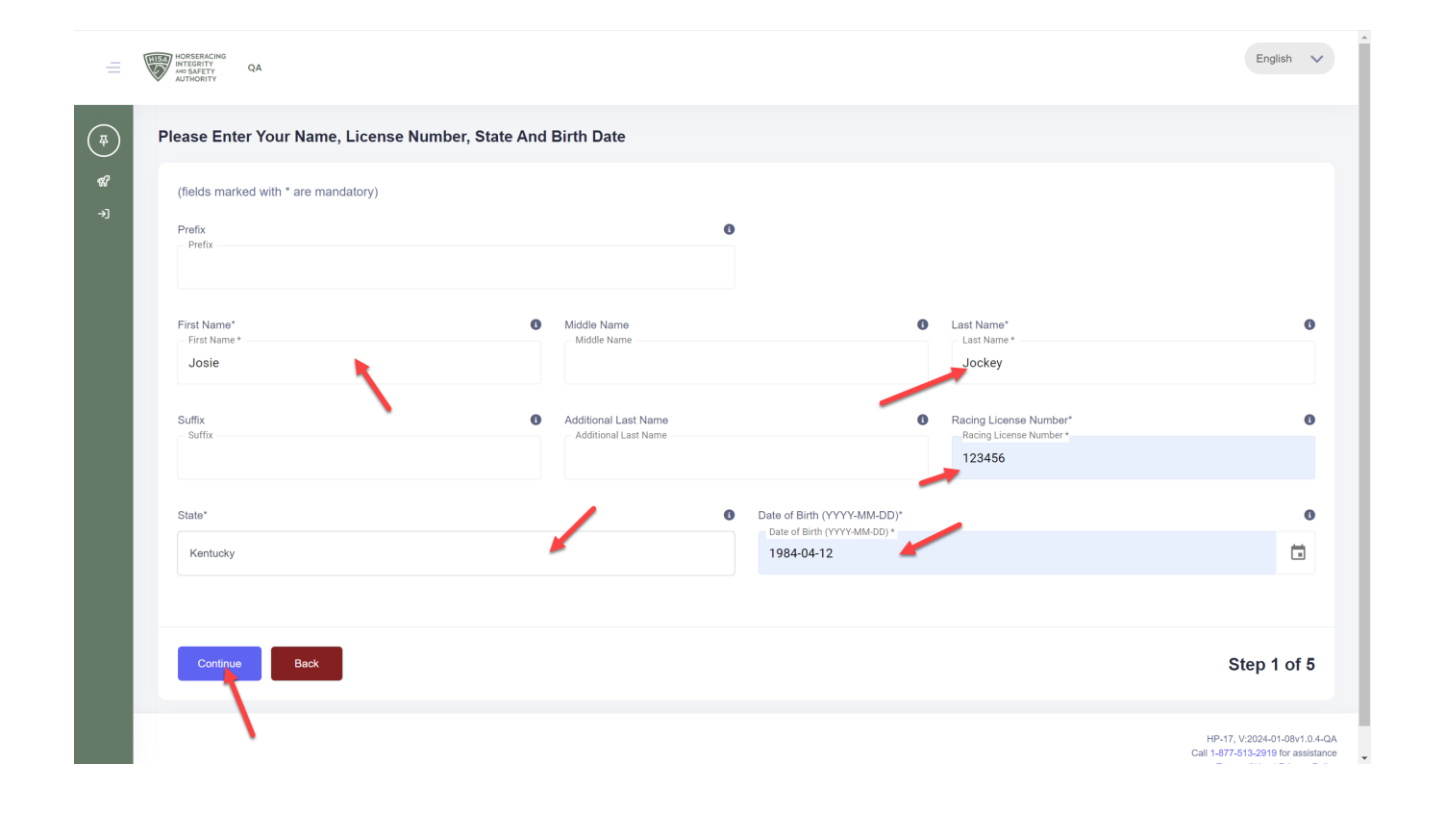

Select all the states where you are licensed by a racing commission.

|                   | E | HORSERACING<br>INTEGRITY QA<br>AUTHORITY QA |                              |                |               |                                | English 🗸                                           |
|-------------------|---|---------------------------------------------|------------------------------|----------------|---------------|--------------------------------|-----------------------------------------------------|
| ्म<br>इन्ने<br>नो |   | Choose All States Where You A               | re Licensed By A Racing Comn | nission        |               |                                |                                                     |
|                   |   | Alabama                                     | Alaska                       | Arizona        | Arkansas      | <ul> <li>California</li> </ul> |                                                     |
|                   |   | Colorado                                    | Connecticut                  | Delaware       | Florida       | Georgia                        |                                                     |
|                   |   | Hawaii                                      | Idaho                        | Illinois       | Indiana       | lowa                           |                                                     |
|                   |   | Kansas                                      | Kentucky                     | Louisiana      | Maine         | Maryland                       |                                                     |
|                   |   | Massachusetts                               | Michigan                     | Minnesota      | Mississippi   | Missouri                       |                                                     |
|                   |   | Montana                                     | Nebraska                     | Nevada         | New Hampshire | New Jersey                     |                                                     |
|                   |   | New Mexico                                  | New York                     | North Carolina | North Dakota  | Ohio                           |                                                     |
|                   |   | Oklahoma                                    | Oregon                       | Pennsylvania   | Rhode Island  | South Carolina                 |                                                     |
|                   |   | South Dakota                                | Tennessee                    | Texas          | 🗌 Utah        | Vermont                        |                                                     |
|                   |   | Virginia                                    | Washington                   | UWest Virginia | U Wisconsin   | Wyoming                        |                                                     |
|                   |   |                                             |                              |                |               |                                |                                                     |
|                   |   | Continue Back                               |                              |                |               | \$                             | Step 2 of 5                                         |
|                   |   |                                             |                              |                |               |                                |                                                     |
|                   |   | -                                           |                              |                |               | HP-19<br>Call 1-877            | , V:2024-01-08v1.0.4-QA<br>-513-2919 for assistance |

Select your role.

You will click on "Jockey" or any other applicable role.

Scroll down.

|          | HORSERACING<br>INTEGRITY<br>AD SAFETY<br>AUTHORITY<br>QA |                                    |                       |                  | English 🗸 |
|----------|----------------------------------------------------------|------------------------------------|-----------------------|------------------|-----------|
| 4        | Choose All That Apply                                    |                                    |                       |                  |           |
| <b>%</b> | Horseman                                                 |                                    |                       |                  |           |
|          | Owner 🚯                                                  | Trainer 3                          | Assistant Trainer (1) | Stable Forman    |           |
|          | Groom                                                    | Hotwalker                          | Exercise Rider        | Jockey (3)       |           |
|          | Apprentice Jockey                                        | <ul> <li>Jockey's Agent</li> </ul> | Pony Rider            | Bloodstock Agent |           |
|          | Authorized Agent                                         |                                    |                       | ·                |           |
|          | Other                                                    |                                    |                       |                  | 1         |
|          |                                                          |                                    |                       |                  |           |
|          | If you choose other, please enter a title that best d    | lescribes your role                |                       |                  | +         |
|          | Industry Representative                                  |                                    |                       |                  |           |
|          | Employee                                                 | Contractor                         |                       |                  |           |
|          | Other                                                    |                                    |                       |                  |           |
|          |                                                          |                                    |                       |                  |           |
|          | If you choose other, please enter a title that best d    | lescribes your role                |                       |                  |           |
|          | Veterinarian                                             |                                    |                       |                  |           |
|          | Regulatory                                               | Association                        | Practicing            |                  |           |
|          | Other                                                    |                                    |                       |                  |           |

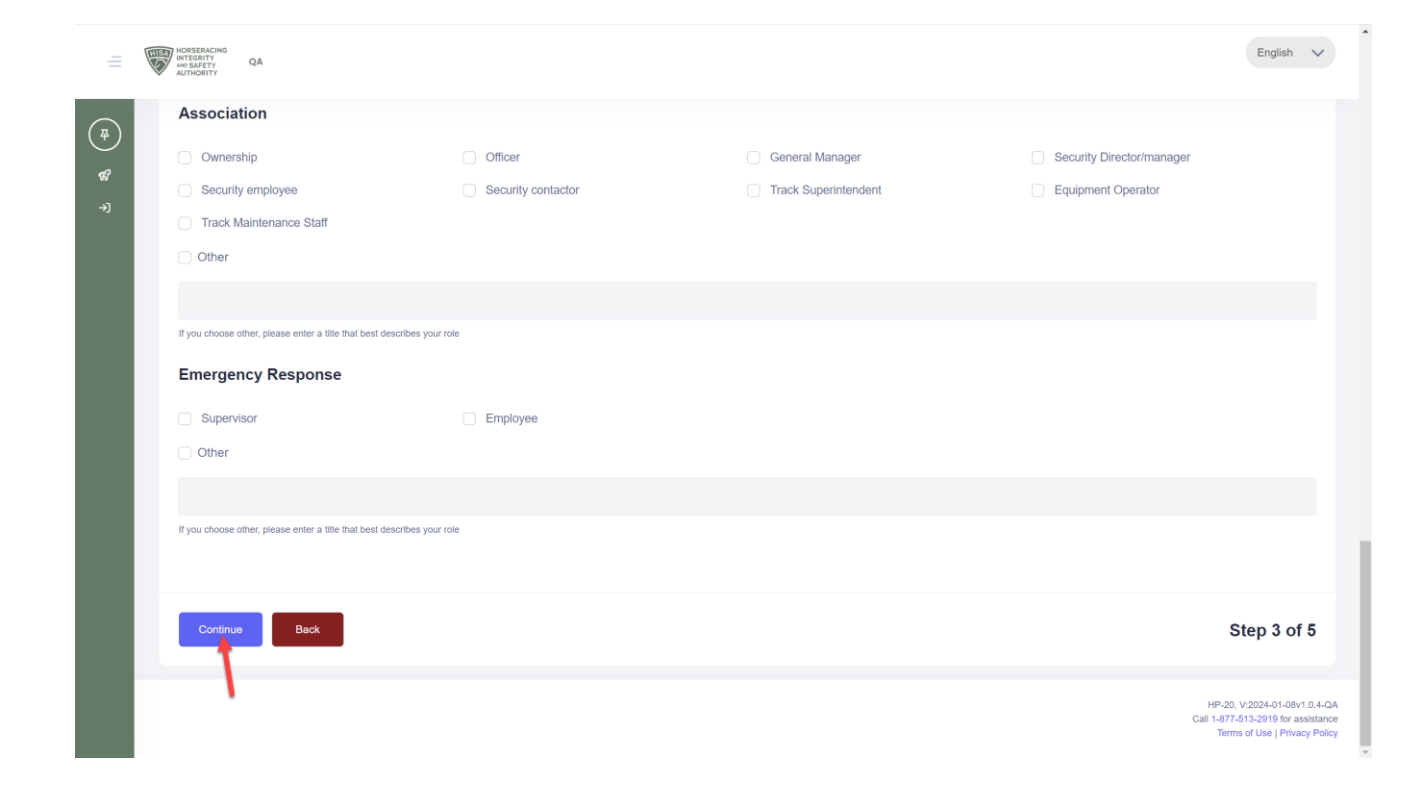

If your Jockey Agent is registered with HISA, please enter their name and click "Continue."

Skip if they are not registered.

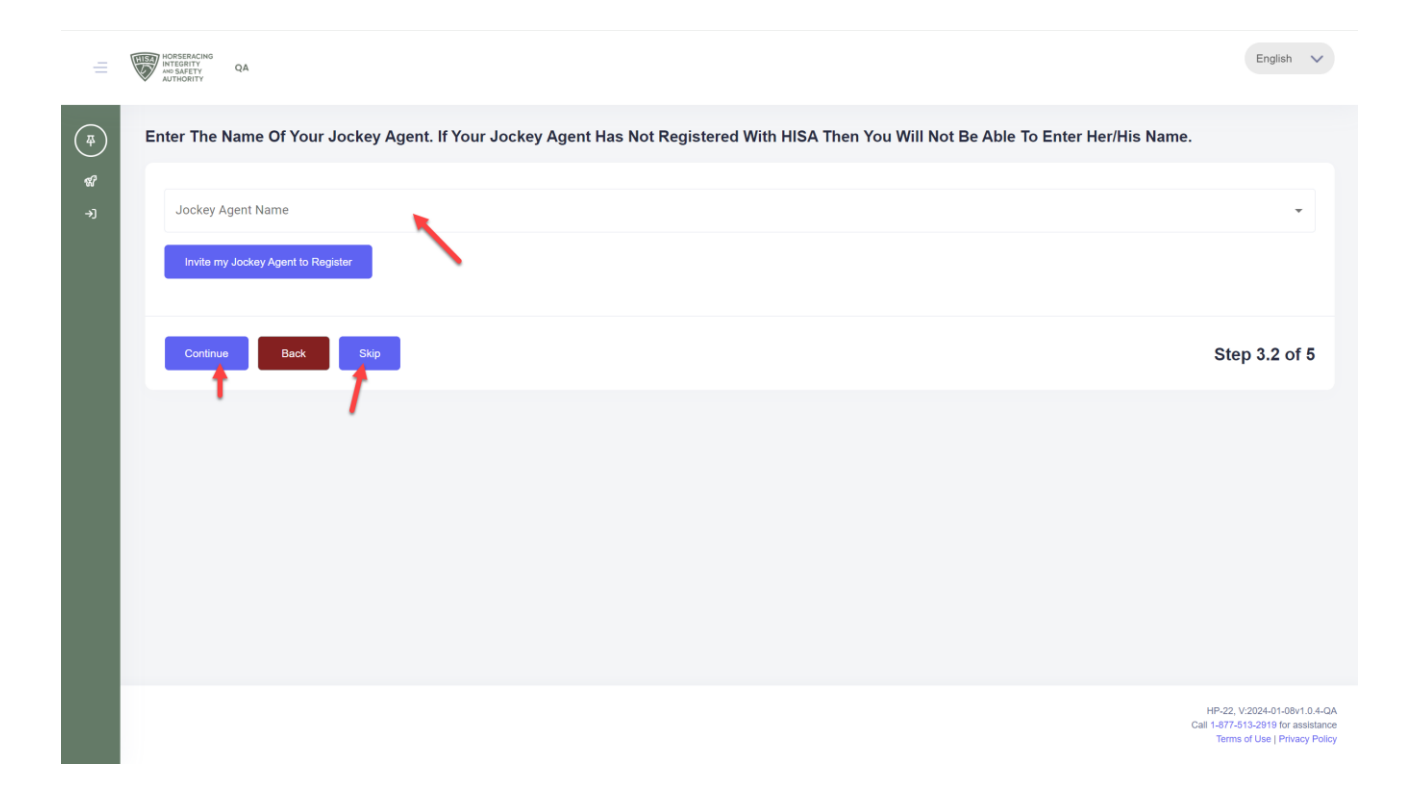

Enter the dates of your most recent physical and baseline concussion screening.

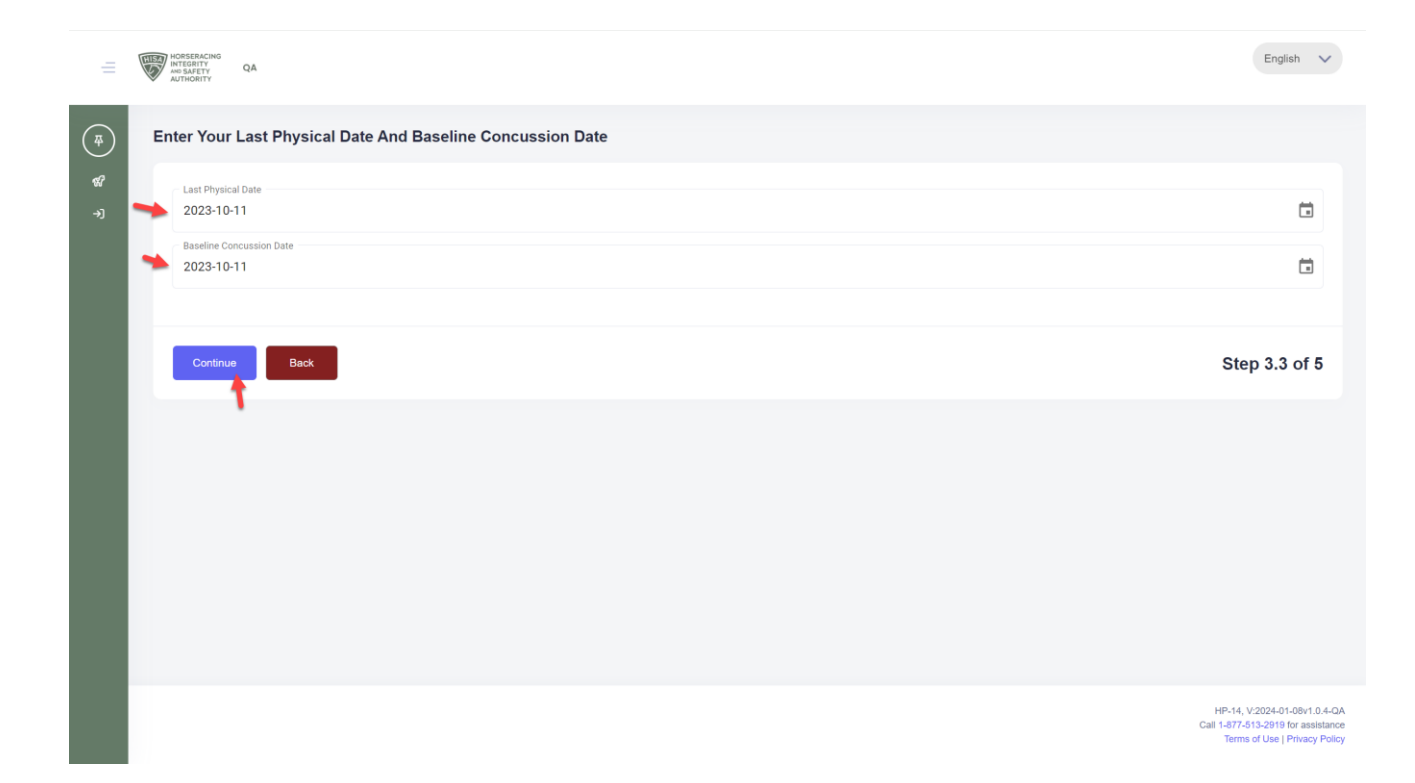

Enter your email address and/or phone number. You also need to fill in your address.

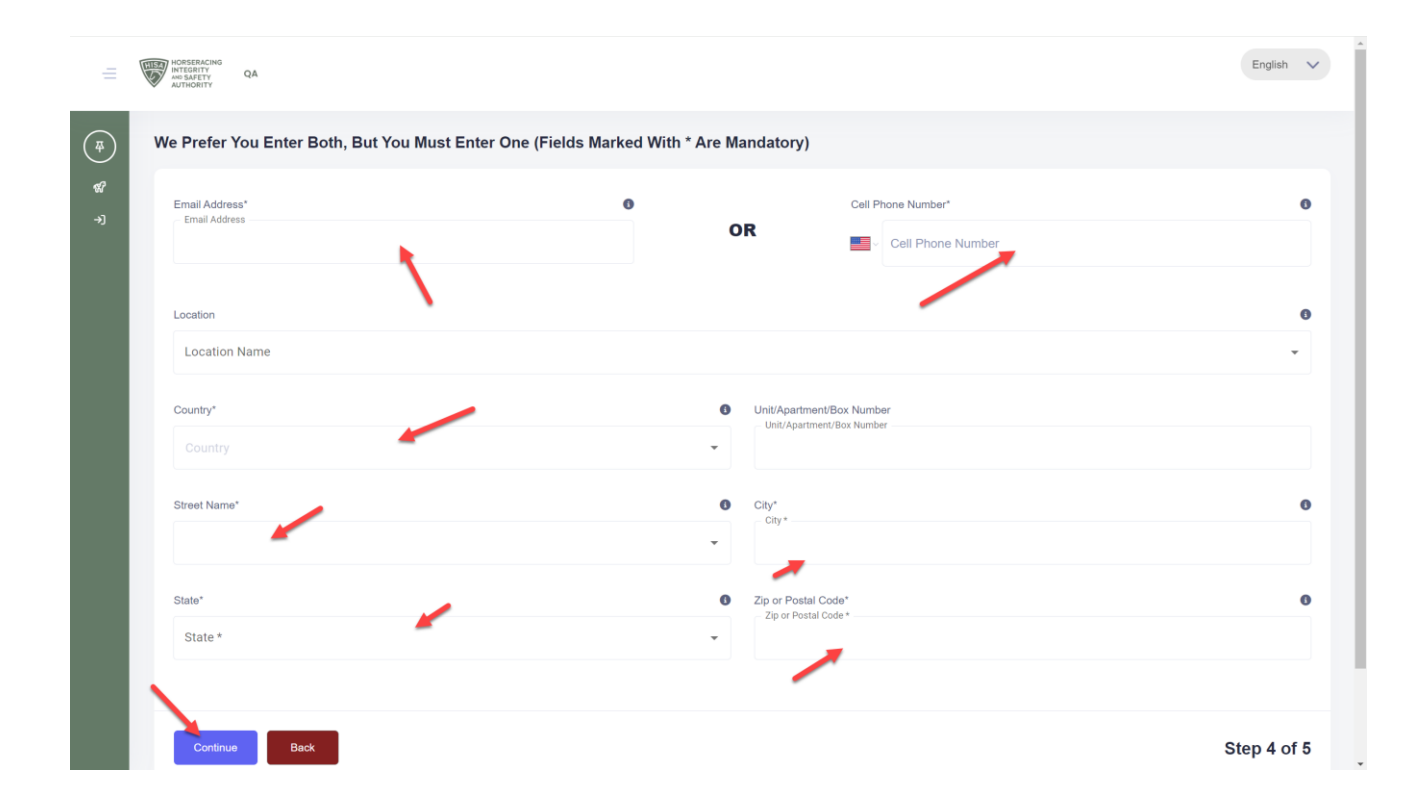

Create a password that is at least 10 characters long, contains one number, one uppercase letter, one lowercase letter and at least one special character (example: @#%!%^&\*)

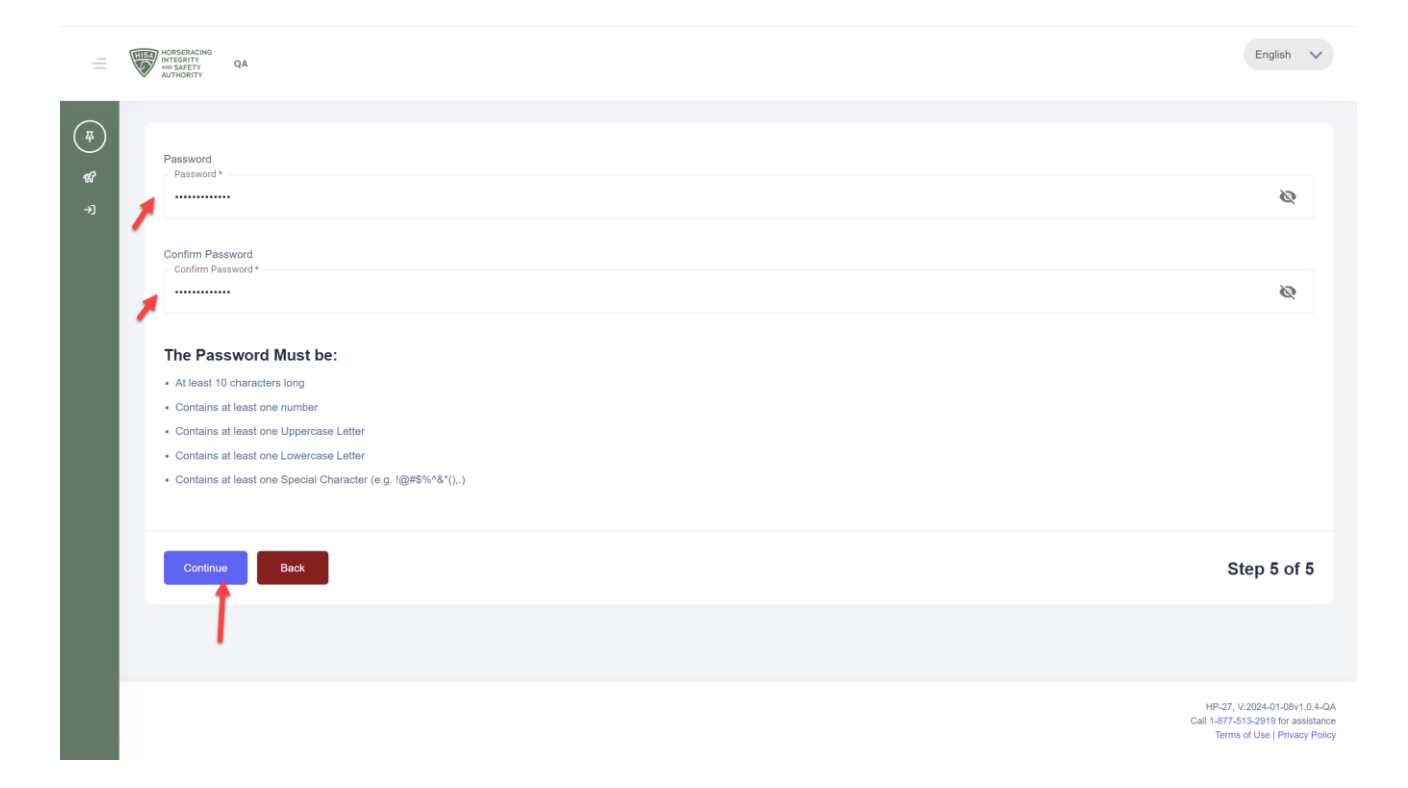

Write down or save your username, as you will need this to log into the portal.

Click "Login" to log into the HISA portal.

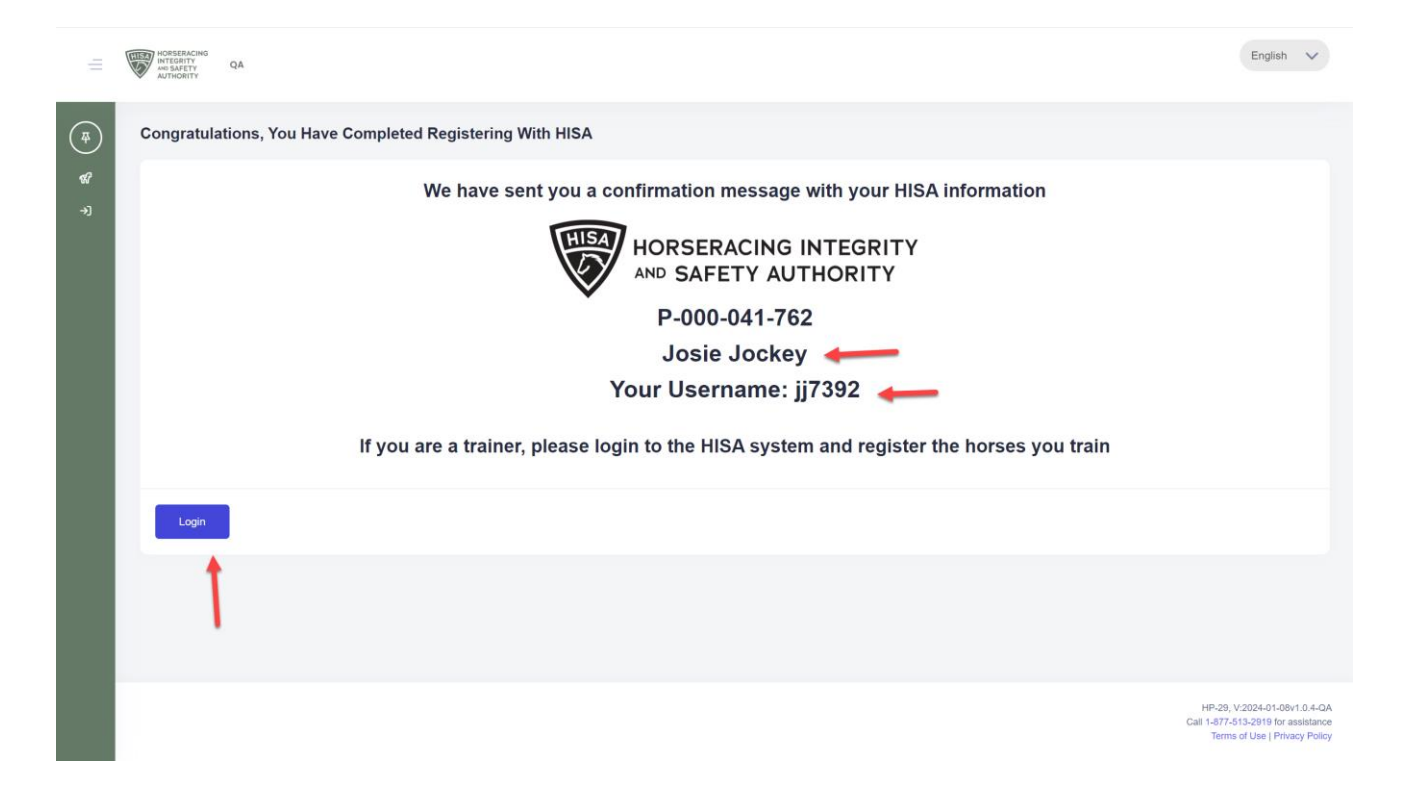